## Dymo/HP Printer Installation for NanoPhotometer

## NanoPhotometer with software version 1.1.11147 or higher

For NanoPhotometer with are delivered with software version 1.1.11147 or higher **NO** driver installation is necessary.

- 1. Connect Dymo/HP printer via USB cable
- 2. Switch NanoPhotometer on
- 3. Dymo/HP printer is ready to use once home screen appears

## NanoPhotometer with previous software versions

Dymo/HP printer driver installation is necessary.

- 1. Switch NanoPhotometer on
- 2. Update to the firmware version 1.1.11648

## **Update Process:**

- a. Copy NPOS.bin to a USB flash drive into the root folder
- b. Insert the USB flash drive into your NanoPhotometer
- c. Select: "Assistance / Software Maintenance"
- d. Click on "Update"
- e. Wait until the NanoPhotometer reboots
- 3. Go to "Assistance / Software Maintenance"
- 4. Start driver installation by a click to the "Install Driver for Printers" button
- 5. Wait until the following message is shown: "Installed driver for printer successfully."
- 6. Connect Dymo/HP printer via USB cable
- 7. Wait for 30 seconds
- 8. Dymo/HP printer is ready to use

**Note**: The printouts for Dymo printers are optimized for the label size of the Dymo LabelWriter 4 XL. All other Dymo printers can be used, however the font size will be adapted accordingly.

For further information please see the NanoPhotometer NP80/N60/N50/C40 User Manual version 1.3.2

**Note**: It is only possible to operate one printer at a time. Do not connect more than one printer at a time.

If there are any issues or questions with the printer installation please do not hesitate to contact the Implen Support Team: support@implen.de / +49-89-7263718-20.

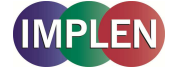